## 如何在ESA上建立LDAP組查詢?

## 目錄

<u>簡介</u> 如何在ESA上建立LDAP組查詢?

## 簡介

本文檔介紹如何在郵件安全裝置(ESA)上建立LDAP組查詢。

## 如何在ESA上建立LDAP組查詢?

- 1. 在System Administration > LDAP下建立LDAP組查詢。
- 2. 在「網路」(Network)>「監聽程式」(Listener)> {選擇監聽程式} >選擇LDAP組查詢(select the listener)>下為監聽程式啟用組查詢。
- 3. 轉到傳入郵件策略。
- 4. 為組建立新策略。
- 5. 新增與組匹配的收件人。
- 6. 選擇LDAP組查詢而不是電子郵件。
- 7. 選擇組查詢並輸入匹配的組名稱。
- 8. 配置新的傳入郵件策略:反垃圾郵件、防病毒、內容過濾器和病毒爆發過濾器。

有關如何建立LDAP組查詢的更多說明可在聯機幫助(GUI)中找到:幫助和支援 — >聯機幫助)